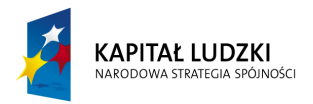

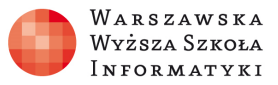

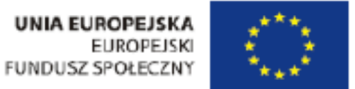

# Ćwiczenie: "Rezonans w obwodach elektrycznych"

Opracowane w ramach projektu: "Informatyka – mój sposób na poznanie i opisanie świata" realizowanego przez Warszawską Wyższą Szkołę Informatyki.

# Zakres ćwiczenia:

- Rezonans napięć w obwodach RLC
- Rezonans prądów w obwodach RLC

| 2                                 | Rezonans w obwodach elektrycznych                                                                                                    | - • ×      |
|-----------------------------------|----------------------------------------------------------------------------------------------------|------------|
| REZONANS W OBWODACH ELEKTRYCZNYCH |                                                                                                    |            |
| Rezonans<br>napięć                | INFORMATYKA<br>– MÓJ SPOSÓB<br>NA POZNANIE                                                                                                    |            |
| Rezonans<br>prądów                | I OPISANIE<br>ŚWIATA<br>Program navczania informatyki                                                                                                    |            |
| Obliczanie<br>obwodó <u>w</u>     | ż elementami przedmiotów<br>matematyczno-przyfodniczych<br>w szkołach ponadgimnazjalnych<br>Projekt jest realizowany przez<br>Warszawską Wyższą Szkołę Informatyki             | Informacje |
|                                   | Człowiek – najlepsza inwestycja KAPITAŁ LUDZKI MADDOWA STICHICK STCHIOŚCI<br>Projekt współfinansowany ze środków Unii Europejskiej w ramach Europejskiego Funduszu Społecznego | ZAMKNIJ    |

Autor: Marcin Godziemba-Maliszewski

Radom 2013

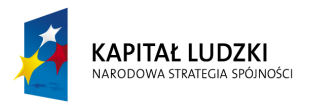

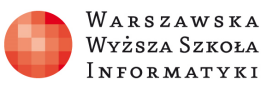

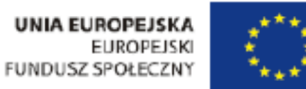

# Scenariusz prowadzenia ćwiczenia

Celem ćwiczenia jest zapoznanie się ze zjawiskiem rezonansu napięć i prądów w obwodach zawierających C i L.

# Rezonans napięć R, L i C.

Celem modułu jest zapoznanie się ze zjawiskiem rezonansu napięć w szeregowym układzie RLC oraz z wykresami wektorowymi i czasowymi napięć i prądów w obwodzie. Symulator umożliwia obserwację poszczególnych właściwości układu RLC w zależności od nastawionych parametrów symulacji obwodu. Symulator sygnalizuje pojawienie się rezonansu napięć w obwodzie oraz umożliwia wyświetlenie krzywej rezonansowej obwodu dla nastawionych parametrów R, L i C.

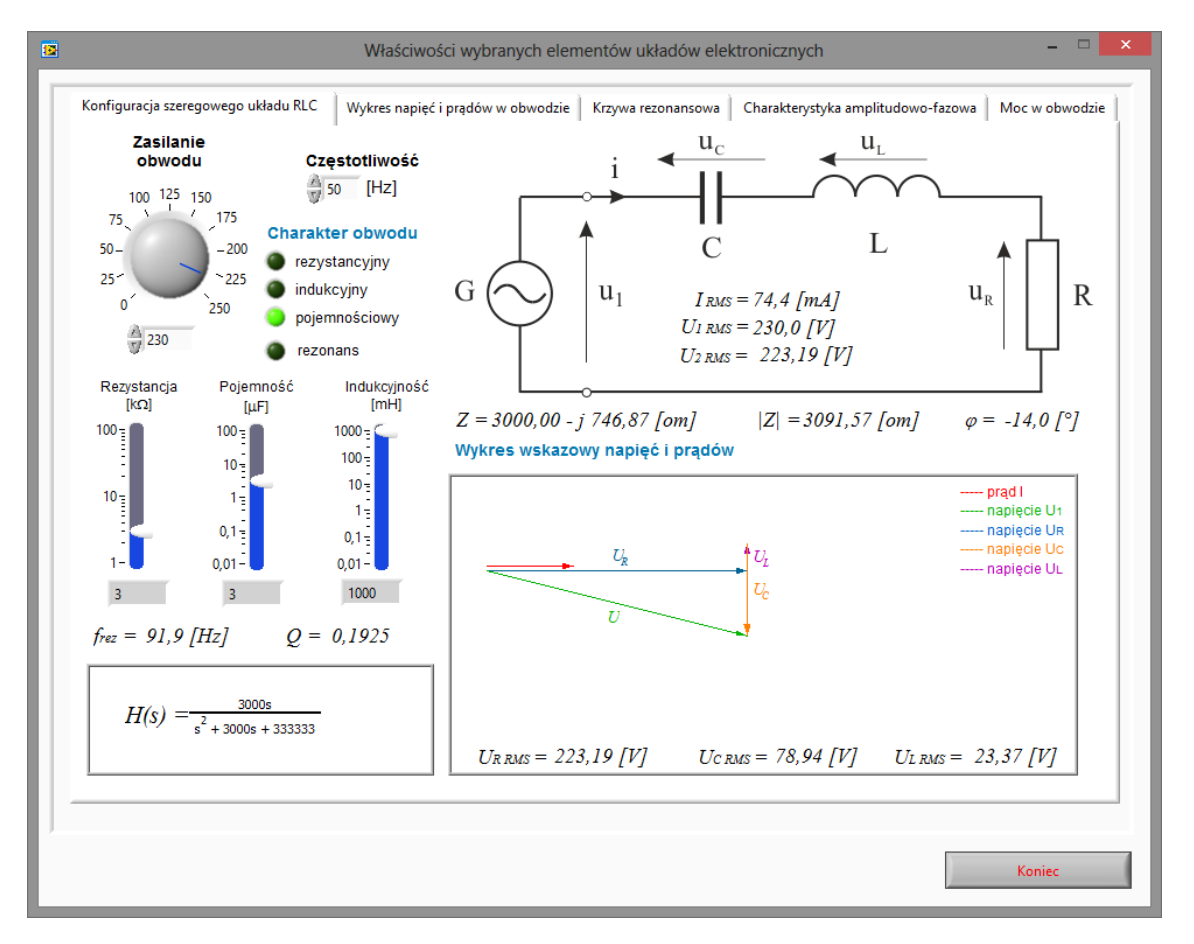

Rys. 1. Wirtualny przyrząd pomiarowy do badania szeregowego układu RLC.

#### Zadanie 1.

Wykorzystując wirtualny przyrząd pomiarowy przedstawiony na rysunku 1 zaobserwować wpływ poszczególnych parametrów obwodu na charakter obwodu, wykres wskazowy prądów i napięć oraz na przebieg napięć i prądów w obwodzie.

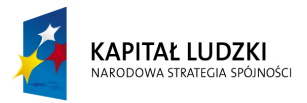

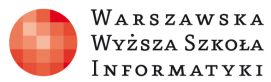

# Zadanie 2.

Wykorzystując wirtualny przyrząd pomiarowy przedstawiony na rysunku 1 należy ustawić parametry obwodu tak, aby wywołać zjawisko rezonansu napięć w obwodzie. Zaobserwować wykres wskazowy, wykres czasowy napięć i prądów, przepływ mocy oraz krzywą rezonansową w obwodzie.

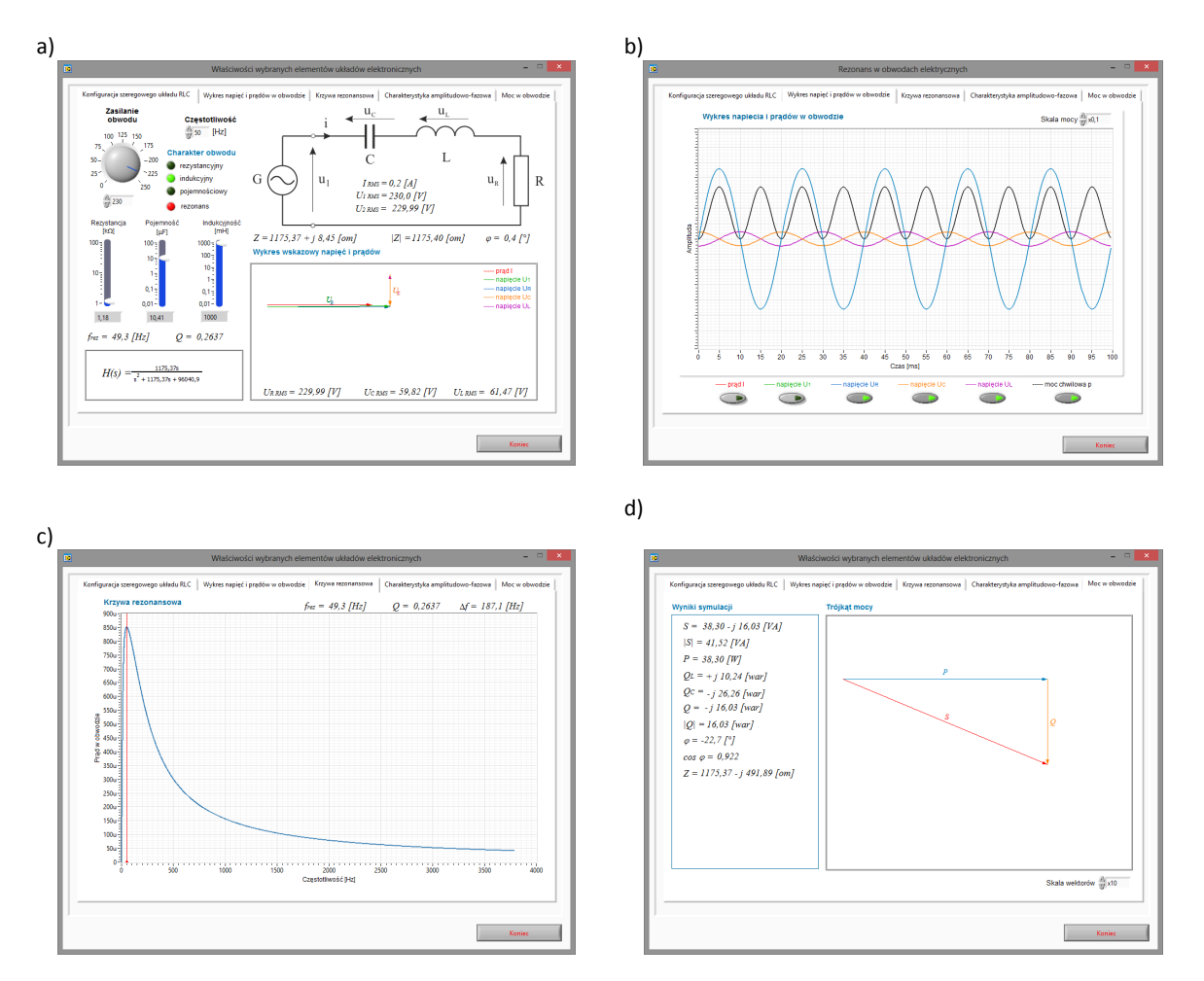

Rys. 2. Przykładowe nastawy i wykresy szeregowego obwodu RLC.

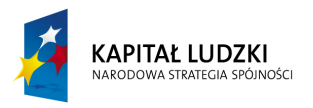

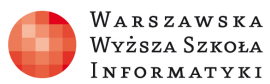

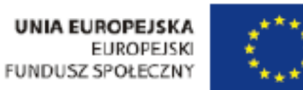

# Równoległy układ RLC.

Celem modułu jest zapoznanie się z równoległym układem RLC oraz wykresami wektorowymi i czasowymi napięć i prądów w obwodzie. Symulator umożliwia obserwację poszczególnych właściwości układu RLC w zależności od nastawionych parametrów symulacji obwodu. Symulator sygnalizuje pojawienie się rezonansu prądów w obwodzie.

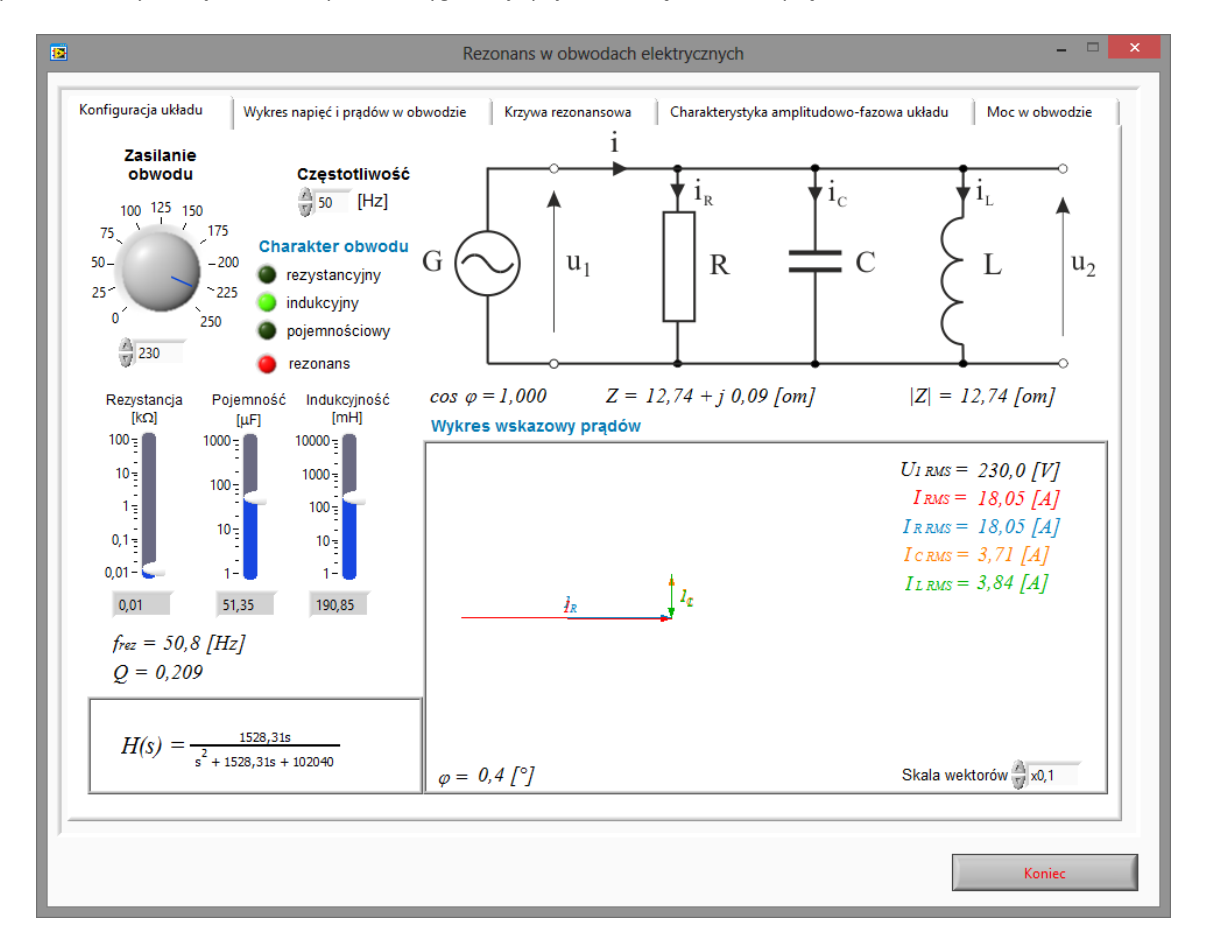

Rys. 3. Wirtualny przyrząd pomiarowy do badania równoległego układu RLC.

# Zadanie 3.

Wykorzystując wirtualny przyrząd pomiarowy przedstawiony na rysunku 3 zaobserwować wpływ poszczególnych parametrów obwodu na charakter obwodu oraz na wykres wskazowy, jak i czasowy prądów i napięć.

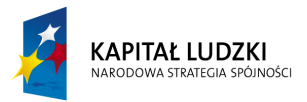

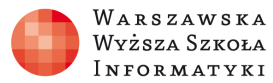

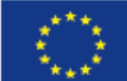

# Zadanie 4.

Wykorzystując wirtualny przyrząd pomiarowy przedstawiony na rysunku 3 należy ustawić parametry obwodu tak, aby wywołać zjawisko rezonansu prądów w obwodzie. Zaobserwować wykres wskazowy, wykres czasowy napięć i prądów, przepływ mocy oraz krzywą rezonansową w obwodzie.

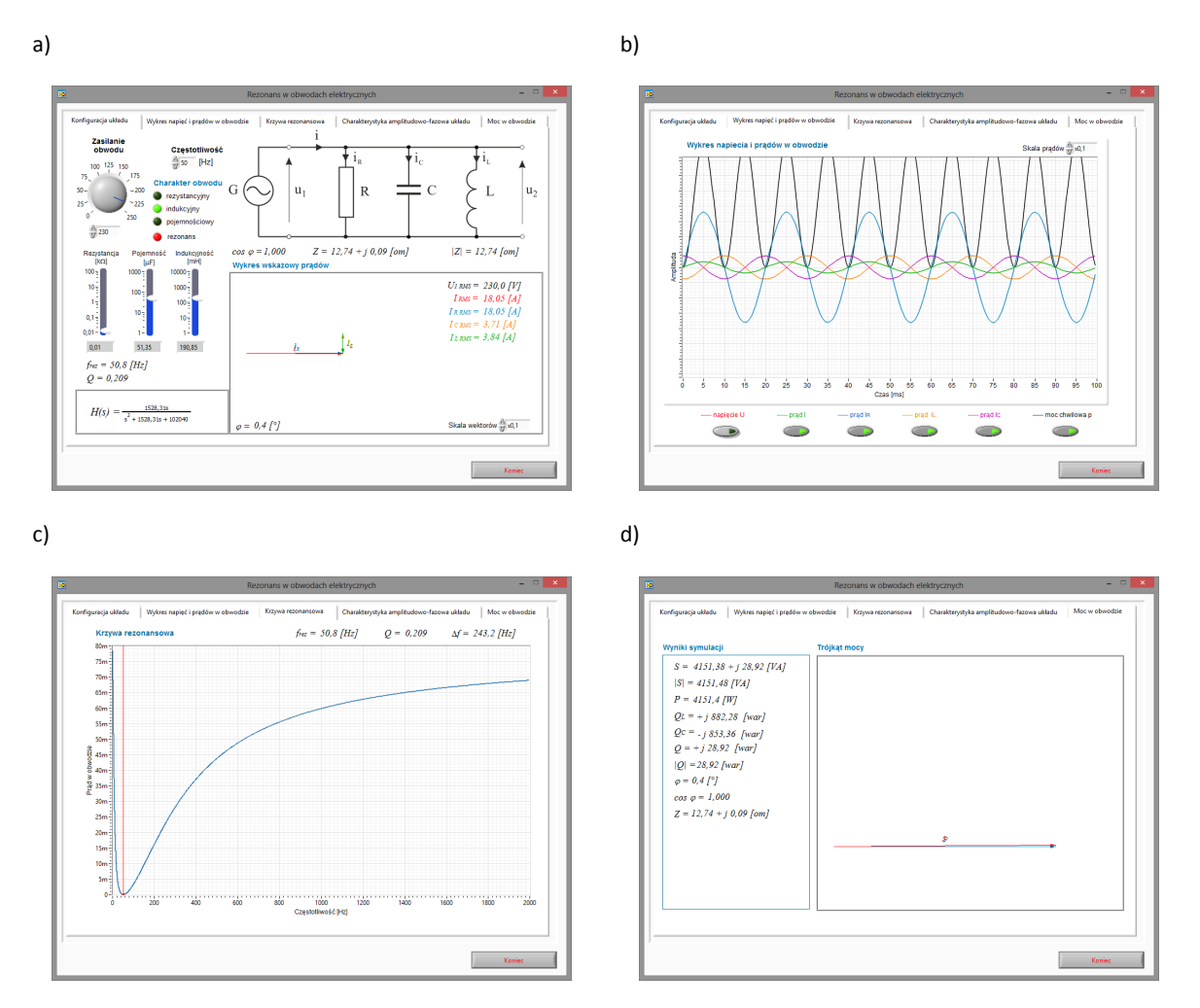

Rys. 4. Przykładowe nastawy i wykresy szeregowego obwodu RLC.

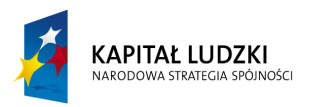

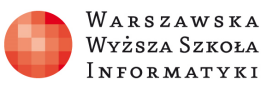

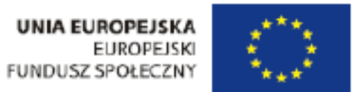

# 3. Symulator obwodów jednofazowych.

Celem modułu jest przedstawienie wyników symulacji obwodów zawierających elementy R, L i C w zależności od zadanej konfiguracji układu.

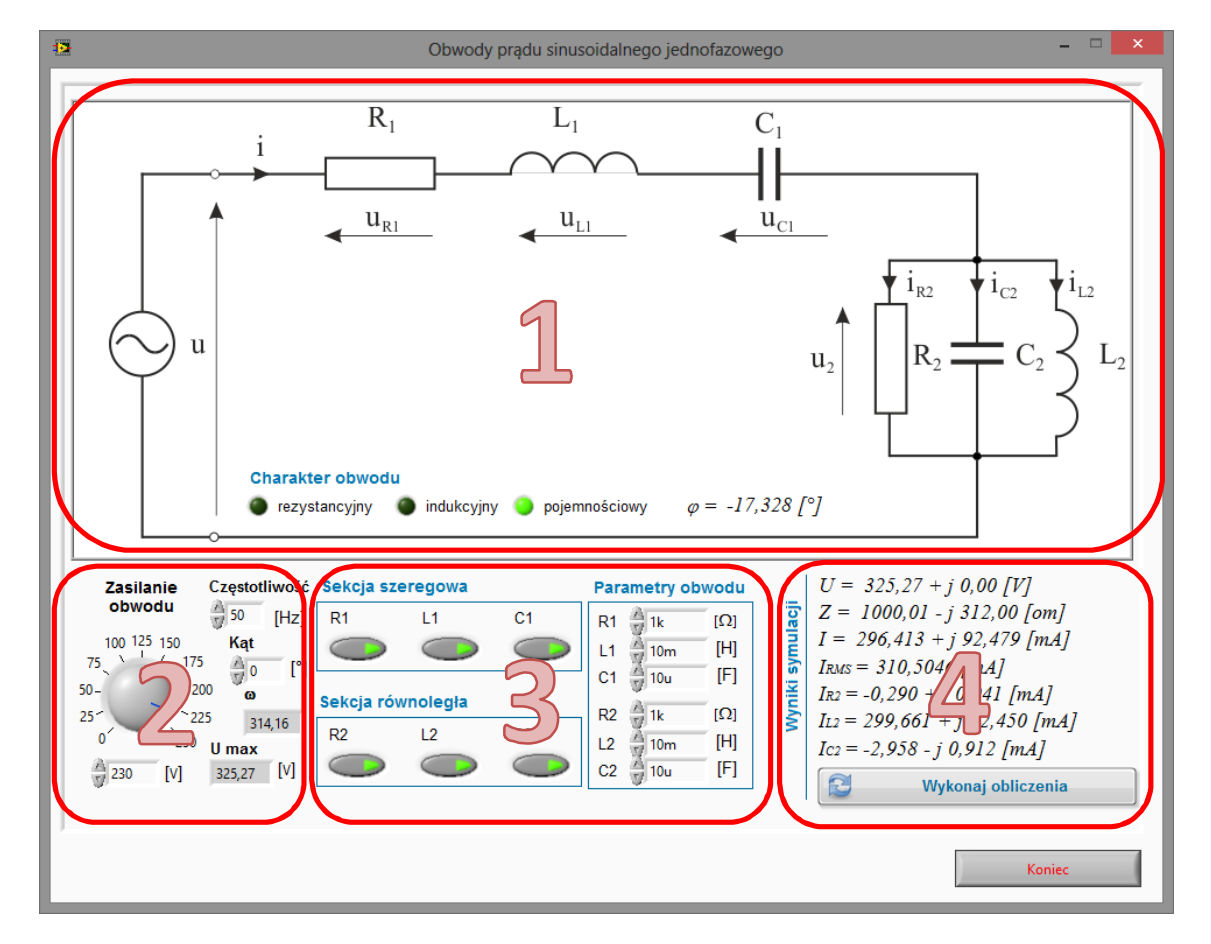

Rys. 5. Okno programu do symulacji obwodów jednofazowych.

# Zadanie 5.

Symulator składa się z czterech bloków funkcyjnych:

- 1. Schemat badanego obwodu zależny od włączonych elementów w sekcji szeregowej i równoległej (3)
- 2. Parametry zasilania obwodu
- 3. Konfiguracja elementów obwodu oraz ich wartości
- 4. Wyniki symulacji

Po wprowadzeniu zmian w konfiguracji obwodu należy nacisnąć przycisk "Wykonaj obliczenia" celem przeliczenia wartości.

Wykorzystując przyrząd pomiarowy zaprezentowany na rysunku 5 dla wartości i konfiguracji podanej przez prowadzącego ćwiczenie należy przeprowadzić symulację obwodu oraz narysować wykres wskazowy prądów i napięć w obwodzie. Wyniki pomiarów i przeprowadzonych obliczeń należy zapisać w tabeli pomiarowej. Ustawić parametry obwodu tak, aby w gałęziach uzyskać rezonans prądów i/lub napięć.

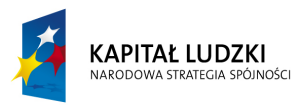

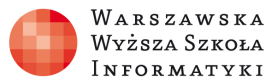

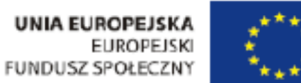

#### Przykładowe konfiguracje obwodów zostały przedstawione na rysunku 6.

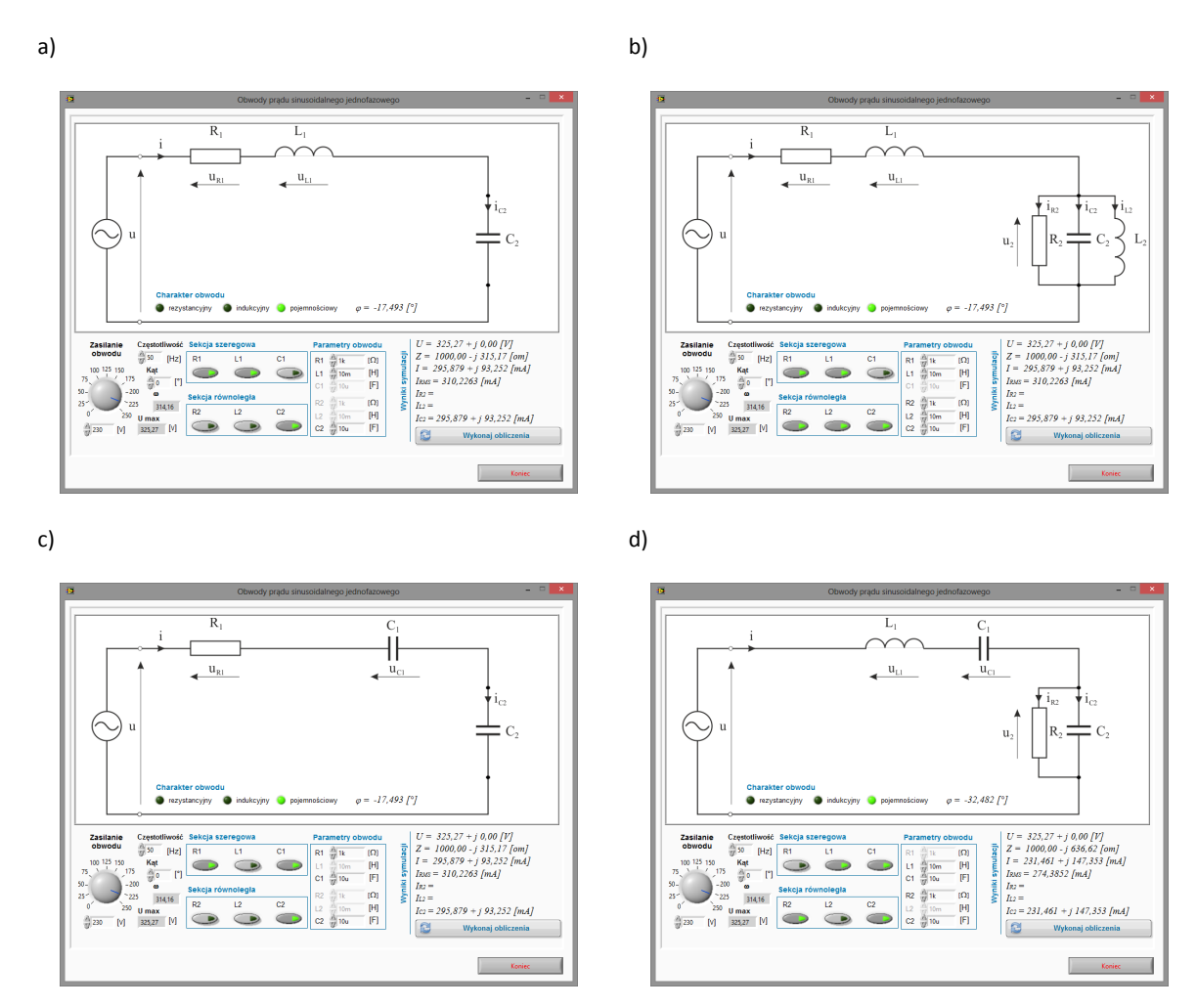

Rys. 6. Przykładowe połączenia obwodu z elementami R, L i C.